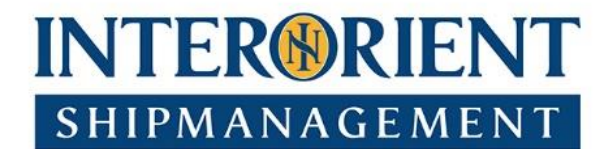

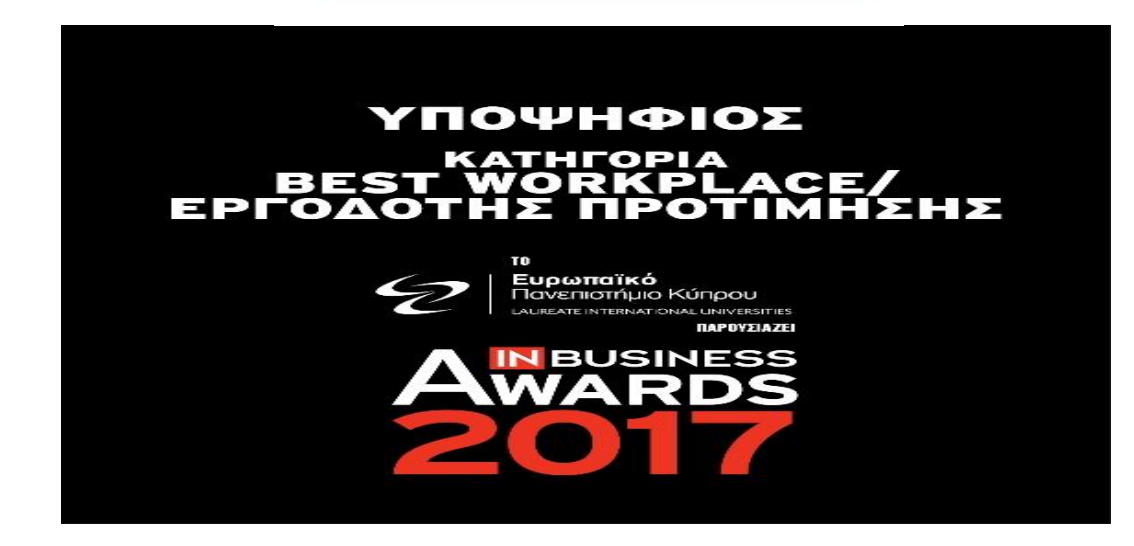

Interorient Shipmanagement has been nominated for the Best Workplace Award in Cyprus and we would very much appreciate your support by voting for us via the following link:

# inbawards.com

Forty nominees were announced in the IN Business magazine on Sunday 1st October, which was the official commencement of voting day. Online voting ends on 1<sup>th</sup> December 2017. For the 10<sup>th</sup> consecutive year the IN Business Awards 2017 ceremony will take place in Nicosia where eleven awards will be presented to companies and individual members of the business community in Cyprus under the following categories:

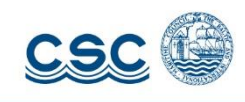

Interorient Marine Services Ltd 142 Franklin Roosevelt • CY-3011 • Limassol • Cyprus | P.O.Box 51309 • CY-3504 • Limassol • Cyprus Tel: +357 25840300 | Fax: +357 25575895 management@interorient.com

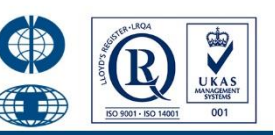

www.interorientshipmanagement.com

### INTER®RIENT SHIPMANAGEMENT

| New Product/Service             | Best Workplace                                           |
|---------------------------------|----------------------------------------------------------|
| Corporate Social Responsibility | <ul> <li>Manufacturing/Processing</li> </ul>             |
| Manager                         | • S.M.E.                                                 |
| Services                        | Business                                                 |
| Honorary Award: Editor's Choice | <ul> <li>Honorary Award: Lifetime Achievement</li> </ul> |
| Honorary                        | Award: Manager in memory of Andy Hadjicostis             |

## Instructions in English on how to vote

1. Open your web browser and type or click the following link: <u>http://inbawards.com</u>

ΨΗΦΙΣΤΕ ΤΩΡΑ

2. Click on this box at the top right of your screen:

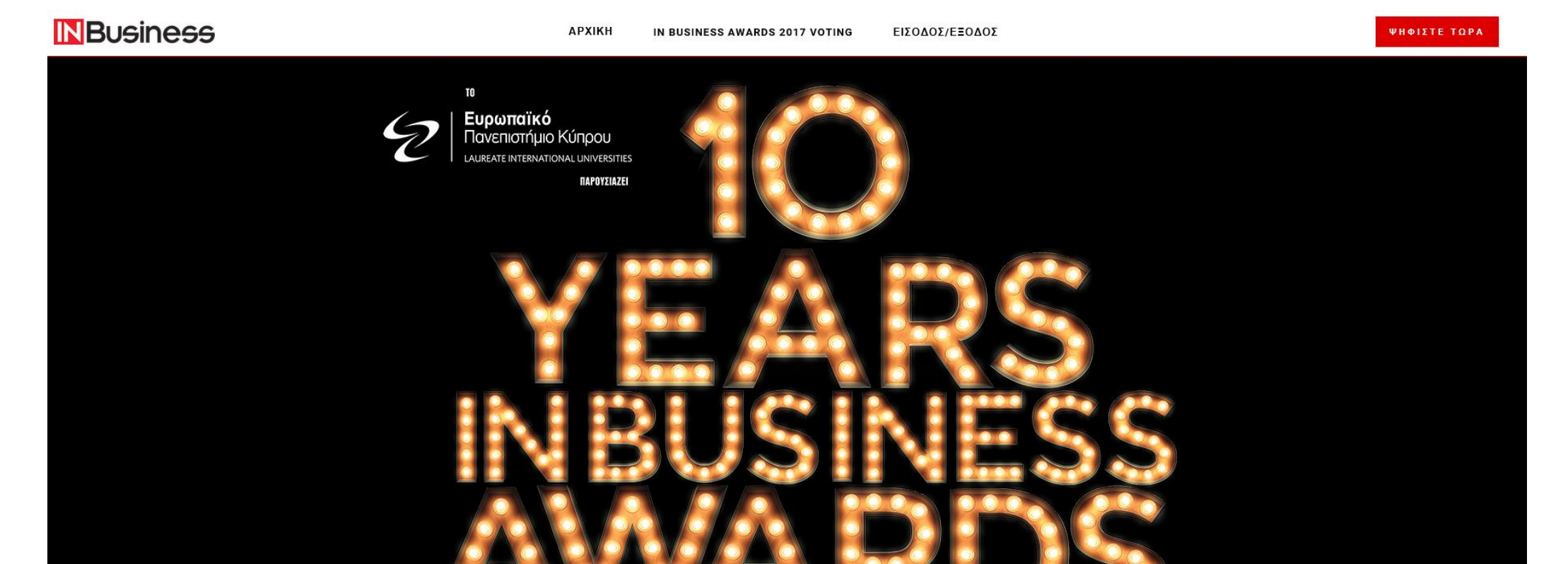

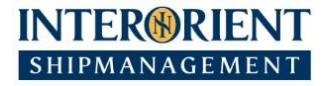

ЕГГРАФН

3. At the next screen please complete the fields with your personal information: Name, Surname, Email Account and Password. Then click on

| and submit the registration. A confirmation email will be sent to your email account. |                                                                                                    |              |  |  |  |
|---------------------------------------------------------------------------------------|----------------------------------------------------------------------------------------------------|--------------|--|--|--|
| <b>N</b> Business                                                                     | ΑΡΧΙΚΗ ΦΟΡΜΑ ΕΓΓΡΑΦΗΣ ΕΙΣΟΔΟΣ/ΕΞΟΔΟΣ                                                                                                    | ΨΗΦΙΣΤΕ ΤΩΡΑ |  |  |  |
|                                                                                       | φορικά εγγραφής IN Business Awards 2017                                                                                                    |              |  |  |  |
|                                                                                       | Εγγραφείτε στο σύστημα ψηφοφορίας των ΙΝ Business Awards 2017. Το Email         σας και το Password που θα δημιουργήσετε θα σας επιτρέψουν να εισέλθετε         στη διαδικασία ψηφοφορίας. Για την εγγραφή σας χρησιμοποιήστε Αγγλικούς         χαρακτήρες.         Name         Όνομα         Surname         Εττίθετο         Ε         Φιαδικός Ταχυδρομείο         Password (5 Digits)         Κωδικός (5 χαρακτήρες)         Όροι Συμμετοχής         Ι accept the terms of participation         Ο Αποδέχομαι τους όρους συμμετοχής. |              |  |  |  |
|                                                                                       | REGISTER<br>EFFPA¢H                                                                                                    |              |  |  |  |

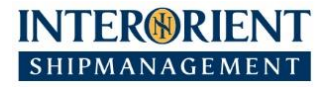

The screen below says that you have been registered and that an email has been sent to your email account. One voting is allowed per email account. The email account and password you provide will allow you to enter the voting procedure.

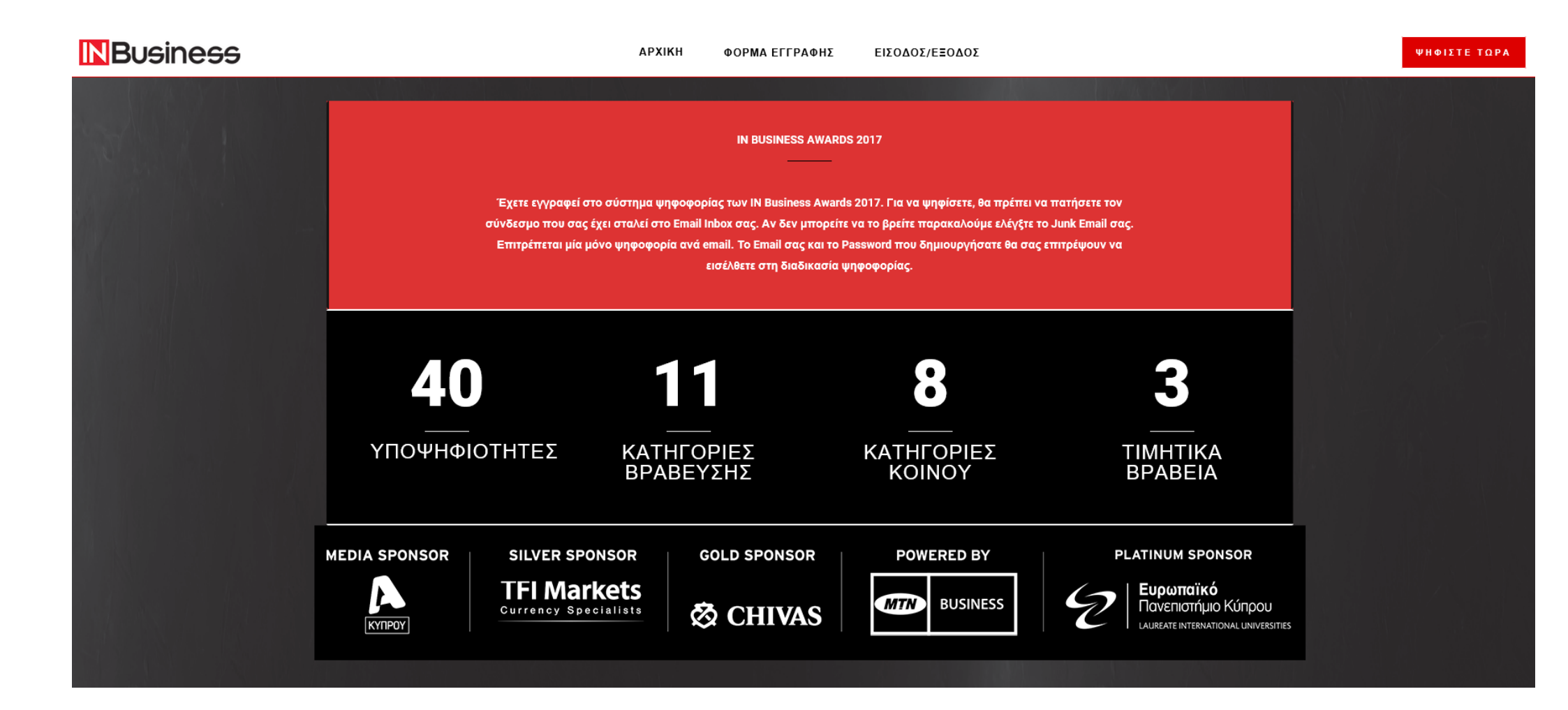

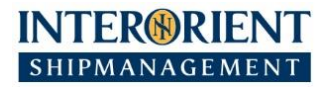

4. The below is a screenshot of what you will receive in your email account. Please follow the Link to go back to the In Business Awards web page:

Hello Your Name ,

Thank you for creating your IN Business Awards 2017 account.

Please follow the link or copy and paste it in your browser to access the IN Business Awards 2017 voting. You'll be requested to use your Email and Password before entering the voting platform

http://inbawards.com/login/?arm-key=%249%26Pm%26t75j&email= your %40 email accountom

Thank you,

The IN Business Awards 2017 Team

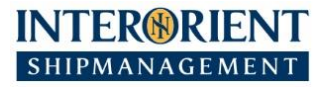

5. To enter the voting please enter your email address and password and press

LOGIN

| ΑΡΧΙΚΗ                         | ΦΟΡΜΑ ΕΓΓΡΑΦΗΣ                              | ΕΙΣΟΔΟΣ/ΕΞΟΔΟΣ                                                                                                    |                                              | ΨΗΦΙΣΤΕ ΤΩΡΑ                                                                                                    |
|--------------------------------|---------------------------------------------|----------------------------------------------------------------------------------------------------|----------------------------------------------|----------------------------------------------------------------------------------------------------|
| $zN_{2}$ , $z^{1}N_{2}$        | ΕΙΣΟΛΟΣ                                     |                                                                                                    |                                              |                                                                                                    |
| να μπορέσετε να ψηφ            | νίσετε πρέπει πρώτα να εισέ/                | θετε στο σύστημα ψηφοφορίας των ΙΝ                                                                                                    |                                              |                                                                                                    |
| Business Awards 201            | <ol> <li>Παρακαλώ εισάγετε το Er</li> </ol> | nail και το Password σας πιο κάτω.                                                                                                    |                                              | A TAN DE NAME                                                                                                    |
| Your account has l<br>profile. | been already activated, p                   | lease login to view your                                                                                                    |                                              | MAN SE TRANS                                                                                                    |
| Email                          |                                             |                                                                                                    |                                              |                                                                                                    |
| Email can not b                | pe left blank.                              |                                                                                                    |                                              | 지지는 것구님께                                                                                                    |
| Password                       |                                             |                                                                                                    |                                              |                                                                                                    |
| Password can                   | not be left blank.                          |                                                                                                    |                                              | 1996년 - 1917년<br>1917년 - 1917년 - 1917년 - 1917년 - 1917년 - 1917년 - 1917년 - 1917년 - 1917년 - 1917년 - 1917년 - 1917년 - 1917년<br>1917년 - 1917년 - 1917년 - 1917년 - 1917년 - 1917년 - 1917년 - 1917년 - 1917년 - 1917년 - 1917년 - 1917년 - 1917년 - 1917년<br>1917년 - 1917년 - 1917년 - 1917년 - 1917년 - 1917년 - 1917년 - 1917년 - 1917년 - 1917년 - 1917년 - 1917년 - 1917년 - 1917년 - |
| Remember                       | me                                          | Ξεχάσατε τον κωδικό σας;                                                                                                    |                                              | Ast of The Levis of the                                                                                                    |
|                                | LOGIN                                       |                                                                                                    |                                              |                                                                                                    |
|                                | Για να εγγραφείτε ΠΑΤΗ                      | έτε έδΩ.                                                                                                    |                                              |                                                                                                    |
|                                |                                             |                                                                                                    |                                              |                                                                                                    |
|                                |                                             |                                                                                                    |                                              |                                                                                                    |
|                                | APXIKH                                      | ΑΡΧΙΚΗ     ΦΟΡΜΑ ΕΓΓΡΑΦΗΣ       ΕΙΣΟΔΟΣ       να μπορέσετε να ψηφίσετε πρέπει πρώτα να εισέλ       Business Awards 2017. Παρακαλώ εισάγετε το Επ       Your account has been already activated, p       profile.       Email       Email can not be left blank.       Password       Password can not be left blank.       Image: Remember me       LOGIN | ΑΡΧΙΚΗ     ΦΟΡΜΑ ΕΓΓΡΑΦΗΣ     ΕΙΣΟΔΟΣ/ΕΞΟΔΟΣ | ΑΥΧΙΚΗ     ΟΟΡΜΑ ΕΓΓΡΑΦΗΣ     ΕΙΣΟΛΟΣ/ΕΞΟΛΟΣ                                                                                                    |

#### INTER®RIENT SHIPMANAGEMENT

6. Next you will see the following screen. Please scroll down and select Interorient Shipmanagement. Then press

| KATA | хорн | ΣΗ ΨΗ | 000 | OPIA |
|------|------|-------|-----|------|
|      |      |       |     | ~ …  |

| <b>N</b> Business |   | ΑΡΧΙΗ                                       | KH IN E | BUSINESS AWARDS 2017 VOTING ΕΙΣΟΔΟ                          | Σ/ΕΞΟΔΟΣ | :                               | ΨΗΦΙΣΤΕ ΤΩΡΑ                                                                                                    |
|-------------------|---|---------------------------------------------|---------|-------------------------------------------------------------|----------|---------------------------------|----------------------------------------------------------------------------------------------------|
|                   |   |                                             |         |                                                             |          |                                 |                                                                                                    |
|                   | 0 | CASALE PANAYIOTIS                           | 0       | Α/ΦΟΙ ΛΑΝΙΤΗ                                                | 0        | ΣΥΝΕΡΓΑΤΙΚΗ ΚΥΠΡΙΑΚΗ ΤΡΑΠΕΖΑ    |                                                                                                    |
| Webel Mills Webel | 0 | ENGINO®                                     | 0       | Α/ΦΟΙ ΠΕΤΡΟΥ (ΑΛΑΜΠΡΑ)                                      | 0        | ΤΡΑΠΕΖΑ ΚΥΠΡΟΥ                  |                                                                                                    |
|                   | 0 | LANDAS COLOUR                               | 0       | APHROSTROM                                                  | 0        | BRITISH AMERICAN TOBACCO CYPRUS |                                                                                                    |
|                   | 0 | NEON ENERGY                                 | 0       | DELICACY FOOD (DF)                                          | 0        | IKEA                            | 은 가지는 문제 문화를 받았다.                                                                                                    |
|                   | 0 | STUDENTLIFE                                 | 0       | LORDOS UNITED PLASTICS PUBLIC                               | 0        | NIELSEN                         | 김 옷은 물 것 같아. 여름이 했다.                                                                                                    |
|                   |   |                                             |         |                                                             |          |                                 | 철부는 감독 중심을 가 같은 것을 다 같은 것을 다 가지 않는 것을 다 가지 않는 것을 다 가지 않는 것을 다 하는 것을 다 하는 것을 다 가지 않는 것을 다 가지 않는 것을 다 가지 않는 것을 다 가 있는 것을 다 가 있는 것을 다. 것을 것을 것을 것을 것을 것을 것을 것을 다. 것을 것을 것을 것을 것을 것을 것을 것을 것을 것을 다. 것을 것을 것을 것을 것을 것을 것을 것을 것을 것을 것을 것을 것을 |
|                   | [ | Best Workplace/Εργοδότης Προτίμησης         |         | Νέο Προϊόν/Υπηρεσία                                         |          |                                 |                                                                                                    |
|                   | 0 | BERNHARD SCHULTE SHIPMANAGEMENT<br>(CYPRUS) | 0       | ΑΒΡΑΣΤΟ ΜΕΛΙ ΑΝΘΕΩΝ ΟΡΟΣ ΜΑΧΑΙΡΑ –<br>Μ. Φ. ΟΡΟΣ ΜΑΧΑΙΡΑ    |          |                                 |                                                                                                    |
|                   | 0 | FIRST NAMES (CYPRUS)                        | 0       | APHRODIET DELIGHTS - APHRODITE DELIGHTS                     |          |                                 | PRODUCTION CONTRACT                                                                                                    |
|                   | 0 | INTERORIENT SHIPMANAGEMENT                  | 0       | BUY THE MILE - ALTIUS INSURANCE                             |          |                                 |                                                                                                    |
| 1 18 SAMPASA      | 0 | IQ OPTION EUROPE                            | 0       | COMBIJET HIGH PRESSURE WASHING ROBOT<br>– DEMETRIADES GROUP |          |                                 |                                                                                                    |
|                   | 0 | IRON MOUNTAIN (ΠΡΩΗΝ FILEMINDERS)           |         | RABEL ENVELOP 3D - RABEL SYSTEMS                            |          |                                 |                                                                                                    |
|                   |   |                                             | 9       |                                                             |          |                                 |                                                                                                    |
|                   |   |                                             |         |                                                             |          |                                 |                                                                                                    |
|                   |   |                                             |         | ΚΑΤΑΧΩΡΗΣΗ ΨΗΦΟΦΟΡΙΑΣ                                       |          |                                 | $\mathbf{\cdot}$                                                                                                    |
|                   |   |                                             |         |                                                             |          |                                 |                                                                                                    |

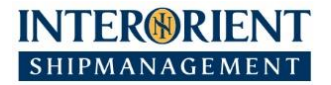

The following screen is the last you will see before closing your browser.

### THANK YOU FOR VOTING FOR INTERORIENT SHIPMANAGEMENT

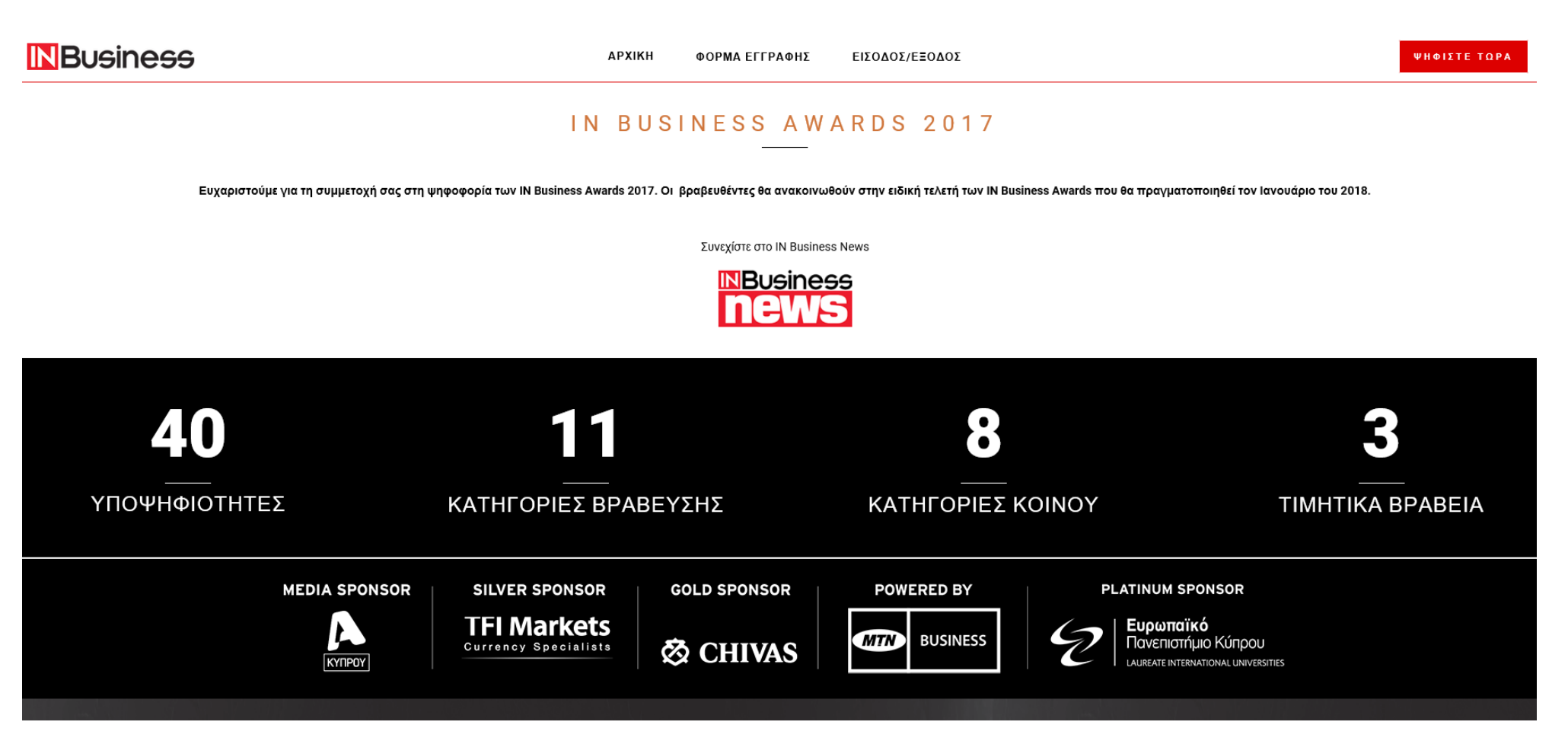